# TEMPUS

# ILMOITTAUTUMINEN

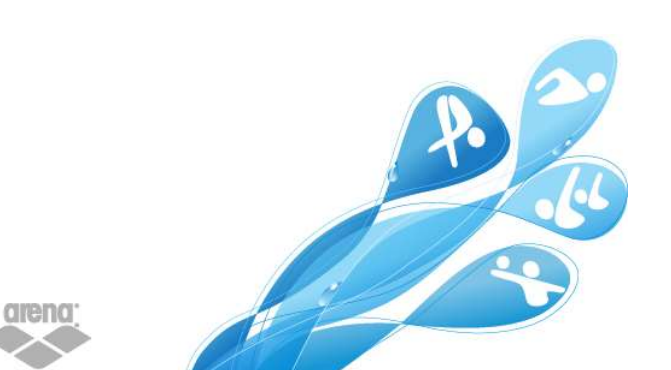

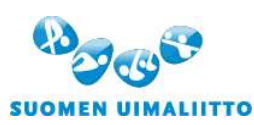

Hämeentie 105 A, FI-00550 Helsinki Tel. +358 44 5490 300, Fax +358 40 786 5467 finnish.swimming@uimaliitto.fi www.uimaliitto.fi 1

# Käyttöohje Tempus Kilpailut: Ilmoittava seura

### Viimeksi päivitetty: 20.11.2018

### Taustaa

Tempus Tilastot pitää sisällään kaikki viralliset uintitulokset viime vuosilta.

Tempus Kilpailut käyttää näitä edellä mainittuja uintituloksia ilmoittautumisaikoina niissä kilpailuissa, jotka järjestetään Tempus Kilpailut-palvelun kautta. Näin ilmoittautumisajat ovat jatkuvasti ajan tasalla. Tempus Kilpailut on verkossa saatavilla oleva palvelu, joten sitä on helppo käyttää mistä hyvänsä, kunhan käytettävissä on toimiva internet-yhteys. Ilmoittautumiset voi tehdä tietokoneella, tabletilla tai älypuhelimella.

Ilmoittautumisajan umpeuduttua järjestäjä voi ladata ilmoittautumiset WinGrodanille.

### Kilpailuilmoittautuminen - askel askelelta

 Mene Tempus Kilpailut sivustolle tempuskilpailut.fi, johon pääset kirjautumaan samoilla tunnuksilla kuin muihin Tempuksen palveluihin. Pyydä tunnuksia seurasi kilpailusihteeriltä, jos sinulla ei ole tunnuksia palveluun. Jokaisella seuralla on tietty määrä valmentajatunnuksia, joilla voi kirjautua myös Tempus Kilpailut palveluun.

**HUOM!** Mikäli seuran tunnukset ovat hukkuneet, ota yhteyttä <u>kilpailut@uimaliitto.fi</u>. Kirjauduttuasi palveluun näet kilpailujen hakusivun ja kilpailut, jotka täsmäävät hakuehtoihin. Oletuksena näytetään ne kilpailut, joiden alkupäivä on kaksi viikkoa aiemmin ja kaksi kuukautta eteenpäin.

\* Hae Anna osia kilpailun nimestä, järjestäjästä jne. jota haet.

\* Tila Määrittele, missä tilassa olevia kilpailuja haet.

\* Alkaen päivämäärä Hakuajan alkupäivämäärä

\* Viimeistään päivämäärä
 Hakuajan päättymispäivämäärä

\* Allas

Määrittele haettavan kilpailun altaan pituus. Oletuksena on kaikki altaan pituudet.

\* Kilpailun luokka Määrittele haetko Kansainvälisiä, Kansallisia tai Seurakilpailuja. Oletuksena ovat kaikki kilpailut.

\* Omat kilpailuni Valitse tämä, jos haluat hakea vain oman seurasi järjestämiä kilpailuja.

 Hakuehtojesi perusteella näytetään luettelo kilpailuista, jotka täsmäävät hakuehtoihisi. Jokaiselle kilpailulle on kaksi valintaa:

\* Ilmoita

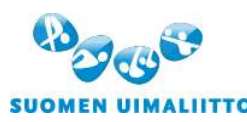

Hämeentie 105 A, Fl-00550 Helsinki Tel. +358 44 5490 300, Fax +358 40 786 5467 finnish.swimming@uimaliitto.fi www.uimaliitto.fi

## \* Lisätietoja

HUOM! Jos olet kilpailun järjestäjä, sinulle näytetään myös valinta "Asetukset".

3. Ilmoita kilpailuun

Valitse "Ilmoita uimareita" sen kilpailun kohdalla, johon haluat ilmoittaa uimareita.

Avautuva sivu on jaettu kolmeen osaan:

\* Kilpailun tiedot

Tässä esitetään kilpailun yleistiedot. Mikäli haluat tarkempia tietoja kuten ikäsarjoja ja saatavilla olevia muita tiedostoja, valitse "Lisätietoja".

### \* Ilmoitettavissa olevat uimarit

Tässä osassa esitetään kaikki uimarit sekä yksilö- ja joukkuelajit, jotka ja joihin seura voi ilmoittaa uimareita. Tämä tieto on tallennettavissa pdf-tiedostona. Lisätietoja löytyy kohdasta "Ilmoita uimareita" ja "Ilmoita joukkueita".

### \* Ilmoitetut uimarit

Tässä osassa näytetään seurasta kilpailuun ilmoitetut uimarit ja joukkueet. Tiedot ovat tallennettavissa PDFtiedostona tai LENEX-tiedostona ja sitten lähetettävissä esim. sähköpostitse ulkomaiselle järjestäjälle. Lisää tietoa löytyy kohdasta "Ilmoitetut uimarit" alempana.

### 4. Vahvista ilmoittautumiset

Kilpailusihteeri voi hyväksyä ilmoittautumiset valitsemalla valikosta "Seura-asetukset" ja rastittamalla ruudun "Hyväksy" kyseiselle kilpailulle. Tällä tavoin kilpailun järjestäjä näkee, että kilpailusihteeri on hyväksynyt ilmoittautumiset.

### Ilmoita uimareita

Täällä voit valita uimarit, joita ilmoitat kilpailuun. Valitse ensin "Uimarit"-välilehti nähdäksesi yksittäiset uimarit, joita voit ilmoittaa kilpailuun. Ilmoituskelpoisten uimareiden lista riippuu lajien ikäsarjoista, aikarajoista ja aikarajajaksosta.

### Etsi uimareita

Rajoittaaksesi näytettäviä uimareita voit käyttää seuraavia valintoja:

- Yksittäisen uimarin löytämiseksi syötä vähintään osa etu- tai sukunimestä.
- Sukupuoli

Valitse näytettäväksi Kaikki, Miehet tai Naiset.

Ryhmä

Valitse minkä ryhmän uimareita haluat käsitellä: Kaikki tai yksittäinen ryhmä, joka on luotu Tempus Tilastotpalvelussa.

- Laji
  Valitse haluatko ilmoittaa uimareita vain yhteen lajiin vai kaikkiin lajeihin.
- Näytä paras ilmoittautumisaika riippumatta altaanpituudesta (valintaruutu) Tämä ruutu on oletuksena valittu ja uimarille näytetään paras tilastoaika korjattuna kilpailun ratapituudelle. Jos valinta poistetaan, näytetään uimarille paras ilmoittautumisaika sekä 25 m että 50 m altaassa, mikäli järjestäjä on

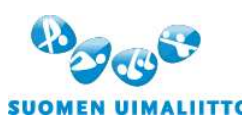

valinnut ilmoittautumistavan, jossa ilmoittava seura voi valita altaanpituuden, jonka parasta tilastoaikaa käytetään ilmoittautumiseen.

### Ilmoita uimareita - askel askelelta

Perustuen ylläkuvattuihin valintoihin esitetään luettelo uimareista, joista voi valta haluamansa. Tämän luettelon voi myös tallentaa PDF-tiedostona.

- Valitse uimari Valitse hiirellä haluamasi uimarin nimi.
- 2. Ilmoita lajeihin

Uimarille esitetään luettelo ilmoitettavissa olevista lajeista. Lajien numero, nimi, mahdollinen aikaraja, ilmoittautumisaika, allas, mahdollinen korjattu aika sekä ilmoittautumisajan uintiajankohta esitetään kullekin lajille.

Valitse laji painamalla Ilmoita-painiketta ilmoittaaksesi uimarin kyseiseen lajiin.

### HUOM!

Mikäli järjestäjä sallii, voi uimarille syöttää manuaalisesti ajan, jollei uimarilla ole virallista tilastoaikaa kyseiselle lajille. Valitse "Muokkaa" ja anna haluamasi ilmoittautumisaika uimarille valittuun lajiin.

3. Poista ilmoitus

Kun uimari on ilmoitettu, näytetään uimarin lajit ilmoitettujen uimareiden listalla. Jos ilmoitus halutaan poistaa, valitse "Poista" haluamasi lajin kohdalla.

### Ilmoita joukkueita

Täällä hallinnoidaan ilmoittautumiset joukkuelajeihin. Valitse välilehti "Joukkuelajit" ja määrittele sitten onko kyseessä mies-, nais- vai sekajoukkue, jonka haluat ilmoittaa.

**HUOM!** Vain sellaisia joukkuetyyppejä on tarjolla, joita voi ilmoittaa kyseessä olevaan kilpailuun. Jos kilpailussa ei ole joukkuelajeja, ei tarjolle aseteta yhtään joukkuetyyppiä.

### Ilmoita joukkue - askel askelelta

- 1. Valitse joukkuetyyppi, jonka haluat ilmoittaa kilpailuun.
- 2. Joukkueelle sopivat lajit näytetään luettelona, valitse "Ilmoita" sen lajin kohdalla mihin haluat joukkueen ilmoittaa.
- 3. Anna joukkueelle nimi. Nimen tulee olla seuran lyhenne ja juokseva numero 1. eteenpäin.
- 4. Tarjolle tulee uimareista koostuva luettelo, joita voit valita joukkueeseen. Klikkaamalla uimarin nimeä, hänet lisätään joukkueeseen. Joukkueen syntymävuosi ja tilastoaika päivittyvät automaattisesti valittujen uimareiden mukaisesti. Joukkueen syntymävuosi on sen vanhimman uimarin syntymävuosi. Jos haluat löytää jonkun tietyn uimarin, anna uimarin nimi tai osa siitä, ja luetteloa supistetaan kattamaan vain uimarit, joiden nimi vastaa hakuehtoja.

HUOM! Masters-kilpailuissa ikä on joukkueen jäsenten yhteenlaskettu ikä.

- 5. Jos haluat poistaa yksittäisen uimarin joukkueesta, klikkaa hänen nimeään valittujen uimareiden luettelossa.
- 6. Aika, ikä ja tilastoajan päiväys ovat muokattavissa valitsemalla "Muokkaa" kyseisen kentän kohdalla. Syötettyäsi uuden tiedon, valitse "Tallenna".

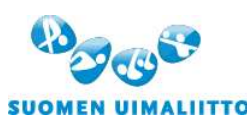

Hämeentie 105 A, FI-00550 Helsinki Tel. +358 44 5490 300, Fax +358 40 786 5467 <u>finnish.swimming@uimaliitto.fi</u><u>www.uimaliitto.fi</u>

- 7. Jos valitset uimareita sekauintijoukkueeseen, valitse uintityyli, jotta luettelossasi olevat uimarit olisivat järjestettynä kyseisen lajin mukaisten tilastoaikojen perusteella.
- 8. Kun kaikki on kunnossa, valitse "Tallenna".

### Ilmoitetut uimarit

Tässä näytetään luettelo ilmoitetuista starteista. Luettelo on mahdollista tallentaa seuraavissa tiedostomuodoissa:

• PDF

Käytä tätä muotoa tulostaaksesi luettelo esim. paperille.

Lenex

Näin ladattu ilmoittautumistiedosto on eurooppalaisen standardin mukainen ja sillä voi ilmoittaa uimareita kansainvälisiin kilpailuihin.

Kotimaisissa kilpailuissa järjestäjä saa ilmoittautumiset WinGrodaniin suoraan Tempus Kilpailut-palvelusta.

Valitse haluatko tarkastella yksittäisten uimareiden ilmoittautumisia Uimarit-valinnalla tai joukkueita Joukkueetvalinnalla.

Seuraavilla valinnoilla voit rajata näytettävää luetteloa ilmoitetuista uimareista:

- Etsi mitä vain Anna uimarin tai joukkueen nimi tai osa siitä.
- Uimari
  Valitse Kaikki tai yksittäinen uimari
- Ryhmä

Valitse yksittäinen ryhmä tai Kaikki

Yllä kuvattujen valintojen ja rajausten perusteella muodostetaan uimareista näytettävä luettelo.

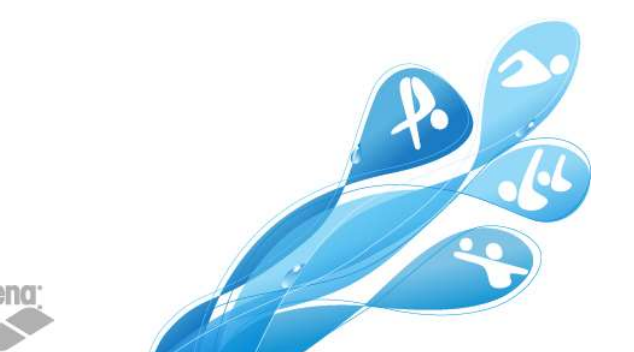

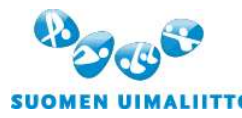